# Удаление учетной записи в мобильном приложении «Coopis»

## 1. Авторизация в личном аккаунте

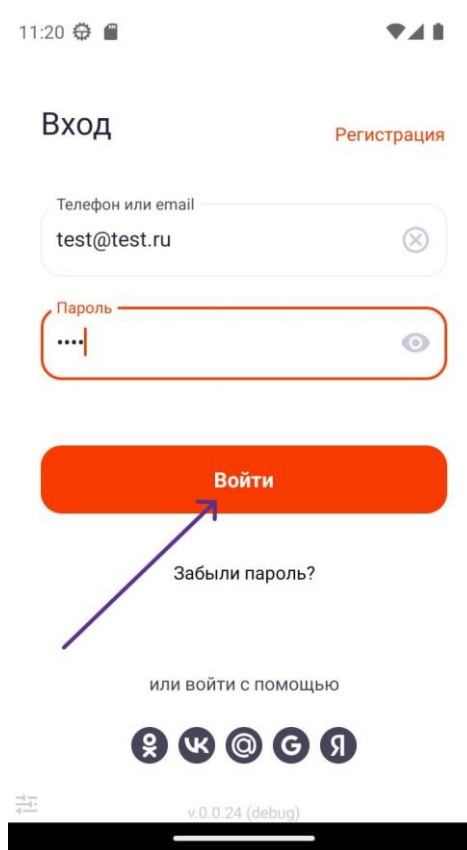

### 2. Перейти в главное меню

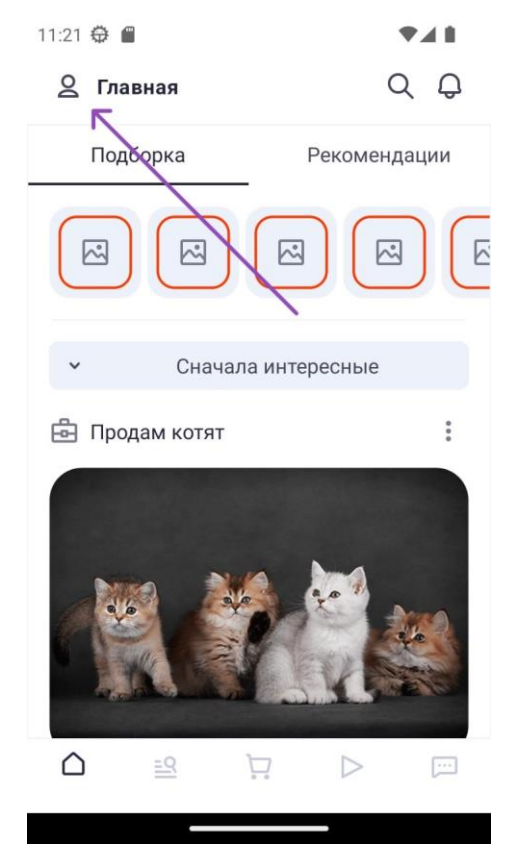

#### 3. Перейти в свой профиль

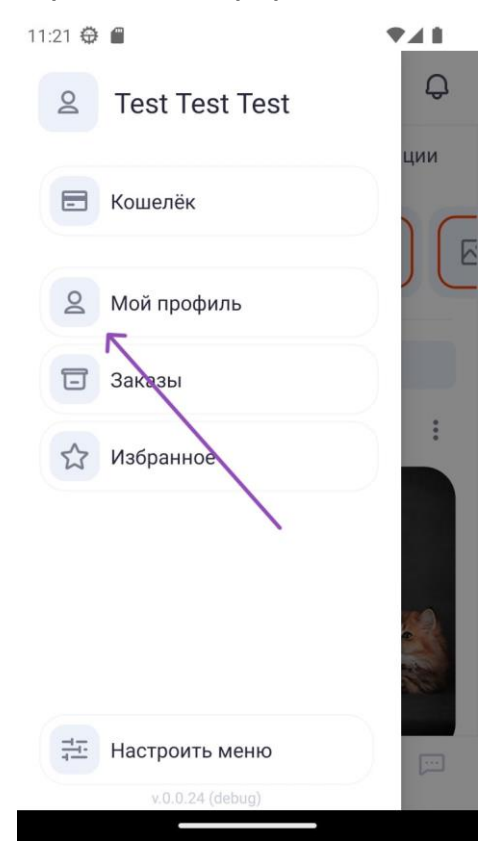

### 4. Выбрать «Удалить профиль»

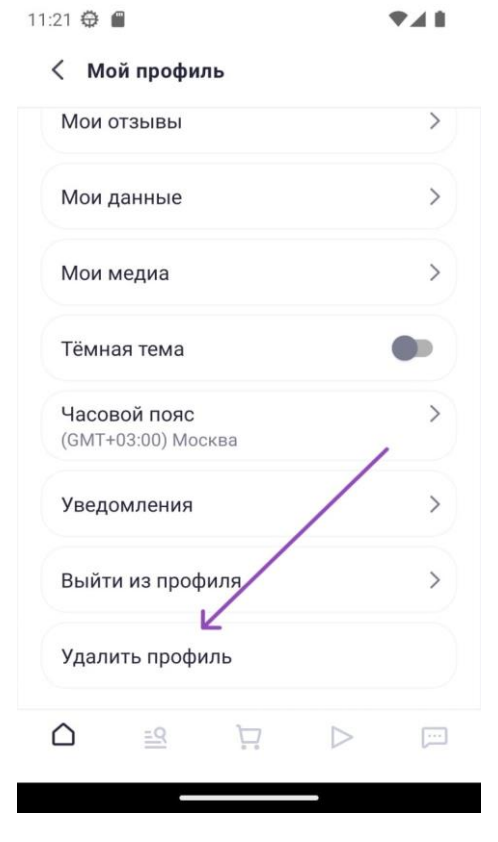

#### 5. Подтвердить удаление

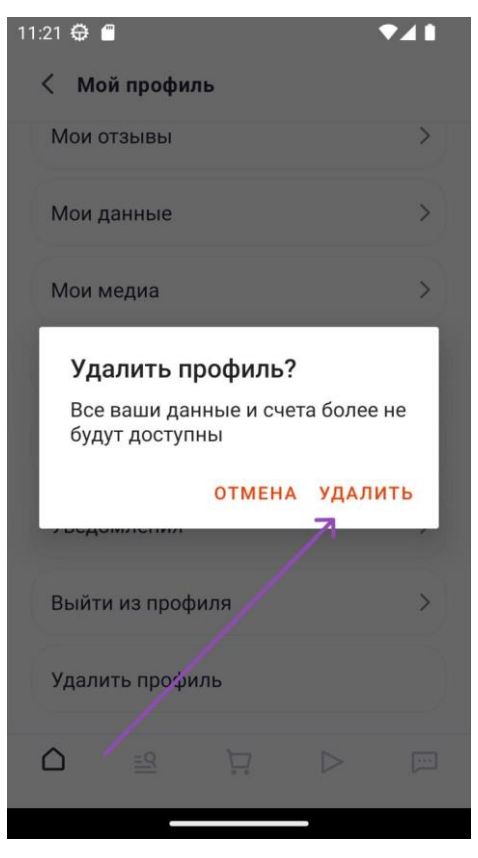

#### 6. Успех

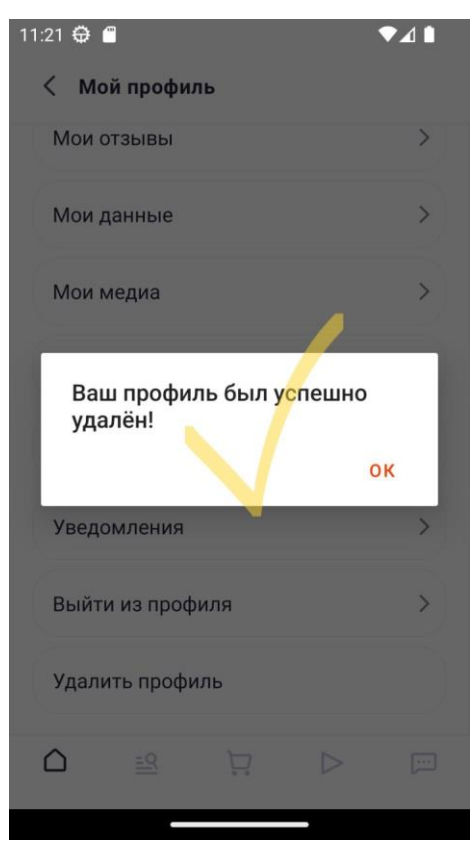